## HƯỚNG DẪN KIỂM TRA DANH TÍNH SỐ TRÊN HỆ THỐNG GIẢI QUYẾT THỦ TỤC HÀNH CHÍNH TP HỒ CHÍ MINH

Đăng nhập vào chương trình theo link https://motcua.tphcm.gov.vn/

| THÀN        | HỆ THỐNG<br>H PHỐ HỒ CHÍ I | мінн |  |  |
|-------------|----------------------------|------|--|--|
|             | ĐĂNG NHẬP                  |      |  |  |
| Tài khoàn   | uan6                       |      |  |  |
| Mật khẩu    |                            | 4)   |  |  |
|             | ĐĂNG NHẬP                  |      |  |  |
| 🗌 Ghi nhớ i | tôi<br>Ouên mât khấu?      |      |  |  |

Dùng tài khoản của cán bộ đăng nhập vào hệ thống

1. Trường hợp nhận hồ sơ trực tiếp:

| ← → C                                                                            | /dossier/re | eception                   |                          |                                          |                                                      |              |                                                            |              | 3 🖈 🛛 🗊 :                        |
|----------------------------------------------------------------------------------|-------------|----------------------------|--------------------------|------------------------------------------|------------------------------------------------------|--------------|------------------------------------------------------------|--------------|----------------------------------|
| Hệ thống thông tin giải quyết<br>TTHC Thành phố Hồ Chí Minh<br>PHÒNG TÀI CHÍNH - | ≡< Ph       | òng Tài chính              | - Kế hoạ                 | ch                                       | - 🔒 🕴                                                | 5 🏀          | Hỗ T. T. K. Quận 6                                         | ố hồ sơ 🛄    | <ul> <li>Tiếng Việt ~</li> </ul> |
| KẾ HOẠ                                                                           | Tiếp r      | nhận hồ sơ                 |                          |                                          |                                                      |              |                                                            |              |                                  |
| 🖼 Xử lý hồ sơ ү 🔨                                                                |             |                            |                          | Lĩnh vực                                 |                                                      | Thủ t        | џс                                                         |              |                                  |
| Hồ sơ chờ tiếp nhan                                                              | Nhập t      | ừ khóa                     |                          | Tất cả                                   | Ŧ                                                    | Tất c        | å 🔻                                                        | Q Tîm        | kiếm                             |
| Tiếp nhận hồ sơ                                                                  |             |                            |                          |                                          |                                                      |              |                                                            |              |                                  |
| Import hồ sơ từ file excel                                                       |             | Mã thủ tục                 | Tên thủ tụ               | c                                        | Lĩnh vực                                             |              | Quy trình                                                  | Τιếρ Ν Πο sơ | Thao<br>tác                      |
| Xử lý hồ sơ                                                                      | _           | 1.00/010                   | Nhóm thủ                 | tục liên thông đăng                      | Thành lập và hoạt                                    | động         | Quận 6_Liên thông đăng ký                                  | The state    |                                  |
| Hồ sơ không cần xử lý                                                            |             | 1.000313                   | ký hộ kinh               | doanh và đăng ký                         | của hộ kinh doanh                                    |              | thành lập hộ kinh doanh và                                 | + Tiep nhạn  |                                  |
| Tra cứu hồ sơ theo đơn vị                                                        |             | 2.000305.000.0<br>0.00.H29 | Công nhậr<br>động tiên   | i danh hiệu Lao<br>tiến                  | Thi đua - Khen thu                                   | rởng         | Công nhận danh hiệu "Lao<br>động tiên tiến"                | ∓ Tiếp nhận  |                                  |
| Tra cứu hồ sơ toàn cơ quan                                                       |             | 2 100403 000 0             | Đặng ký tạ               | m naima kinh                             | Thành lận và hoạt                                    | đông         | Quân 6 - Đặng kứ tạm ngừng                                 |              | _                                |
| Tra cứu hồ sơ cá nhân                                                            |             | 0.00.H29                   | doanh, tiế               | o tục kinh doanh                         | của hộ kinh doanh                                    | uộng<br>I    | kinh doanh, tiếp tục kinh                                  | 📑 Tiếp nhận  |                                  |
| Cấu hình số hồ sơ<br>Tra cứu Log LGSP HCM                                        |             | 1.001714.000.0<br>0.00.H29 | Cấp học b<br>phí mua pl  | ổng và hỗ trợ kinh<br>nương tiện, đồ dùn | Giáo dục và Đào tả<br>thuộc hệ thống gia<br>quốc dân | ạo<br>áo dục | Cấp học bổng và hỗ trợ kinh<br>phí mua phương tiện, đồ dùn | 🕂 Tiếp nhận  |                                  |
| Thống kệ báo cáo 🗸 🗸                                                             |             | 1.000713.000.0<br>0.00.H29 | Cấp Chứn<br>học đạt ki   | g nhận trường tiểu<br>ểm định chất lượng | Giáo dục tiểu học                                    |              | Cấp Chứng nhận trường tiểu<br>học đạt kiểm định chất lượng | + Tiếp nhận  |                                  |
| https://motcua.tphcm.gov.vn                                                      |             | 1.009296.000.0<br>0.00.H29 | Miễn nhiệi<br>luật quận, | n báo cáo viên pháp<br>huyện             | Phổ biến giáo dục<br>luật                            | pháp         | Miễn nhiệm báo cáo viên pháp<br>luật quận, huyện           | 🚹 Tiếp nhận  |                                  |

Chọn nút "tiếp nhận hồ sơ " chọn thủ tục hành chính cần thực hiện bấm nút "tiếp nhận"

| $\leftrightarrow$ $\rightarrow$ C $($ motcua.tphcm.gov.vn/vi/                                | dossier/reception/receiving/63a6a8ca4cdad277d                           | 98d61a3?processDefinition=63a6a8ca4cdad    | 277d98d61ae&eForm=5f86700 | 730ea36001c 🕸 🖻 🛧 🔲 🚺 🚦        |
|----------------------------------------------------------------------------------------------|-------------------------------------------------------------------------|--------------------------------------------|---------------------------|--------------------------------|
| Hệ thống thông tin giải quyết<br>TTHC Thành phố Hồ Chi Minh<br>PHÒNG TÀI CHÍNH -<br>KE HOẠCH | ← Tiếp nhận hồ sơ<br>Thủ tục đăng ký khai sinh kết hợp đăng<br>Mức độ 2 | ký nhận cha, mẹ, con có yếu tố nước n      | goài                      | í                              |
| 🔀 Xử lý hồ sơ 🔨 🔨                                                                            | Lĩnh vực: Hộ tịch                                                       |                                            |                           |                                |
| Hồ sơ chờ tiếp nhận                                                                          | Quy trình: 11 ngày - Đăng ký khai sinh kết hợp                          | đăng ký nhận cha, mẹ, con có yếu tố nước n | goài                      |                                |
| Tiếp nhận hồ sơ                                                                              | 🔲 Gửi tin nhắn cho người dân() 🗹                                        | 🔲 Gửi email cho người dân() 🗹              |                           |                                |
| Import hồ sơ từ file excel                                                                   | 🖹 Thông tin chung 🔚 Thà                                                 | nh phần hồ \$Lệ phí                        | 🚺 Thông tin chi t         | iết 🔜 🛃 Hình thức nhận kết quả |
| Xử lý hồ sơ                                                                                  |                                                                         | -                                          |                           |                                |
| Hồ sơ không cần xử lý                                                                        | Kiểm tra danh tính số                                                   |                                            |                           | +                              |
| Tra cứu hồ sơ theo đơn vị                                                                    | Ho và tân                                                               |                                            | laòu ainh 🗮               |                                |
| Tra cứu hồ sơ toàn cơ quan                                                                   |                                                                         | CIMIND/CCCD                                | igay sinin 🔳              | Wiem tra Quet ma               |
| Tra cứu hồ sơ cá nhân                                                                        | ◯ Kiểm tra từ DVCQG . ● Kiểm tra                                        | từ CSDLDC                                  |                           |                                |
| Câu hình số hô sơ                                                                            | Họ và tên *                                                             | Ngày sinh *                                | Số điện thoại *           | Email                          |
| Tra cứu Log LGSP HCM                                                                         | Nhập họ tên                                                             | Ngày sinh                                  |                           |                                |
| Thống kê báo cáo 🗸 🗸                                                                         | Số CMND/CCCD *                                                          | Ngày cấp CMND/CCCD *                       | Nơi cấp C                 | CMND/CCCD *                    |
| 🖹 Tài liệu hướng dẫn 🛛 🗸                                                                     | Nhập số CMND                                                            | Nhập ngày cấp CMND                         | 🛗 Chọn n                  | ơi cấp CMND × ▼                |

Chọn nút "kiểm tra từ CSDLDC" nhập thông tin vào ô "Họ và tên", "CMND/CCCD", "Ngày sinh". Sau đó bấm nút "Kiểm tra"

| $\leftrightarrow$ $\rightarrow$ C $\square$ motcua.tphcm.gov.vn/vi/                          | /dossier/reception/receiving/63a6a8ca4cdad                                  | 277d98d61a3?processDefinition   | n=63a6a8ca4cdad    | 277d98d61ae&eF | orm=5f86700730e    | a36001c 🗟 🖻 🖈 🔲          | <b>1</b> : |
|----------------------------------------------------------------------------------------------|-----------------------------------------------------------------------------|---------------------------------|--------------------|----------------|--------------------|--------------------------|------------|
| Hệ thống thông tin giải quyết<br>TTHC Thành phố Hồ Chi Minh<br>PHÒNG TÀI CHÍNH -<br>KẾ HOẠCH | Nước độ 2<br>Lĩnh vực: Hộ tịch<br>Quy trình: 11 ngày - Đăng ký khai sinh kế | t hợp đăng ký nhận cha, mẹ, cor | n có yếu tố nước n | goài           |                    |                          |            |
|                                                                                              | 🔲 Gửi tin nhắn cho người dân() 🕑                                            | 🔲 Gửi email ch                  | o người dân() 🗹    |                |                    |                          |            |
| Hồ sơ chờ tiếp nhận                                                                          | 📋 Thông tin chung                                                           | Thành phần hồ sơ                | \$ Lệ phí          | <b>0</b> T     | 'hông tin chi tiết | 🔮 Hình thức nhận kết quả |            |
| Tiếp nhận hồ sơ                                                                              | 100 march and the second                                                    |                                 |                    |                |                    |                          | 1          |
| Import hồ sơ từ file excel                                                                   | Họ và tên                                                                   | CMND/CCCD                       | N                  | gày sinh       |                    |                          |            |
| Xử lý hồ sơ                                                                                  | hoàng lê vinh sơn                                                           | 07920500739                     | 2                  | 1/10/2005      | 🖻 💉                | Kiểm tra Quét mã         |            |
| Hồ sơ không cần xử lý<br>Tra cứu hồ sơ theo đơn vị                                           | ◯ Kiểm tra từ DVCQG . ◉ Kiển                                                | n tra từ CSDLDC                 |                    |                |                    |                          |            |
| Tra cứu hồ sơ toàn cơ quan                                                                   | Họ và tên *                                                                 | Ngày sinh *                     |                    | Số điện t      | hoại* Er           | mail                     |            |
| Tra cứu hồ sơ cá nhân                                                                        | HOÀNG LÊ VINH SƠN                                                           | 21/10/2005                      | <b>m</b>           |                |                    |                          |            |
| Cấu hình số hồ sơ                                                                            | Số CMND/CCCD *                                                              | gày cấp CMN                     | ID/CCCD *          |                | Nơi cấp CMNI       | D/CCCD *                 |            |
| Tra cứu Log LGSP HCM                                                                         | Nhập số CMND                                                                | Thập ngày c                     | ấp CMND            | <b></b>        | Chọn nơi cấ        | ′p CMND × ▼              |            |
| 🕀 Thống kê báo cáo 🗸 🗸 🗸                                                                     | Quốc gia *                                                                  | Thông tin công dân hợp lê       | (2)                |                | Quận/huyện         |                          |            |
| Tài liệu hướng dẫn Y                                                                         | Việt Nam                                                                    |                                 |                    | × •            | Quận 10            | × •                      |            |

Hệ thống sẽ kiểm tra thông tin của công dân trên CSDLDC và trả kết quả địa chỉ của công dân và hiện lên thông tin "Thông tin hợp lệ" nếu dữ iệu trùng khớp với CSDLDC.

| $\leftrightarrow$ $\rightarrow$ C $\cong$ motcua.tphcm.gov.vn/              | vi/dossier/online-reception |                                                       |                                                        |                     | 9               | B 🖻 🖈 🔲 🚺                     |
|-----------------------------------------------------------------------------|-----------------------------|-------------------------------------------------------|--------------------------------------------------------|---------------------|-----------------|-------------------------------|
| Hệ thống thông tin giải quyết<br>TTHC Thành phố thí Minh<br>PHÒNG TÀ HÍNH - | ≕ Phòng Tài chính           | - Kế hoạch                                            | 🝷 🏦 🛛 🟥 🍪 нỗ т.                                        | T. K. Quận 6        | p số hồ sơ      | Tiếng Việt 🗸                  |
| KẾ HOẠCH                                                                    | Danh sách công vi           | ệc Tiếp nhận hồ s                                     | sơ trực tuyến                                          |                     |                 |                               |
| 🗷 Xử lý hồ sơ 🔨 🔨                                                           | (1)                         | Mã số hồ sơ                                           | Số CMND Tên n                                          | gười nộp Tên cơ     | quan doanh nghi | Hình thức tiếp nhận<br>Tất cả |
| Hồ sơ chờ tiếp nhận                                                         | 📕 Mới đăng ký 13            |                                                       |                                                        |                     |                 |                               |
| Tiếp nhận hồ sơ                                                             |                             | Q Tîm kiếm                                            |                                                        |                     |                 |                               |
| Import hồ sơ từ file excel                                                  |                             | Tìm kiếm nâng cao                                     | ~                                                      |                     |                 |                               |
| Xử lý hồ sơ                                                                 |                             |                                                       |                                                        |                     |                 |                               |
| Hồ sơ không cần xử lý                                                       | 💽 Xuất exc-' 🖙 sơ trẻ       | in trang                                              |                                                        |                     |                 |                               |
| Tra cứu hồ sơ theo đơn vị                                                   | STT Mã số                   | Thủ tục                                               | Người nộp                                              | Ngày nộp            | Trạng thái      | Thao<br>tác                   |
| Tra cứu hồ sơ toàn cơ quan                                                  |                             |                                                       |                                                        |                     |                 |                               |
| Tra cứu hồ sơ cá nhân                                                       | H29.64-230104               | 1.001612.000.00.00.H29<br>- Đăng ký thành lập hô kinh | TRẦN THANH TRUNG<br>133/41J Văn Thân, undefined,       | 04/01/2023 10:53:55 | Mới đăng ký     |                               |
| Cấu hình số hồ sơ                                                           | -0007                       | doanh                                                 | undefined, undefined, Việt                             |                     |                 |                               |
| Tra cứu Log LGSP HCM                                                        |                             | 1.006313                                              | DUNG CỬU PHƯỚC                                         |                     |                 |                               |
| 🕀 Thống kê báo cáo 🗸 🗸                                                      | 2 H29.64-230104<br>-0009    | - Nhóm thủ tục liên thông<br>đăng ký hộ kinh doanh và | 102/9/1 ĐƯỜNG SỐ 100 BÌNH<br>THỞI, P14,Q11, undefined, | 04/01/2023 14:44:38 | Mới đăng ký     | •••                           |
| 🖹 Tài liệu hướng dẫn 🛛 🗸                                                    | 3 H29.64-230104             | 1.001266.000.00.00.H29<br>- Chấm dứt boạt động của bộ | TRẦN TUẤN PHONG<br>4364/6 Nguyễn Văn Luông             | 04/01/2023 09:49:33 | Mới đảng ký     |                               |

## 2. Trường hợp nhận hồ sơ trực tuyến

## Chọn thủ tục hành chính muốn xử lý

| ← → C 🔒 motcua.tphcm.gov.vn/                                                     | vi/dossier/online-reception/receiving/63b4eec9 | 325d6755b485aec1?procedure= | 53953aef5a57a37d4 | 052fc15&procedureProcessDe | if=63953b 🔄 🖻 🖈 🖬 🔳 🚺  |
|----------------------------------------------------------------------------------|------------------------------------------------|-----------------------------|-------------------|----------------------------|------------------------|
| Hệ thống thông tin giải quyết<br>TTHC Thành phố Hồ Chí Minh<br>BÔ PHÂN TIẾP NHÂN | ≓ H29.66 - Quận 8 - Ủy ban n<br>Thành phố      | nhân dân 🖍                  | 🔑 🏶 нỗ Т.         | T. K. Quận 8   🔍 Nhập số h | nố sơ 🛛 🔹 Tiếng Việt 🗸 |
| TRẢ KẾT QUẢ                                                                      |                                                |                             |                   |                            |                        |
| 💌 Xử lý hồ sơ 🔥                                                                  | ← Tiếp nhận hồ sơ                              |                             |                   |                            |                        |
| Hồ sơ chờ tiếp nhận                                                              | Hồ sơ: H29.66-230104-0004                      |                             |                   |                            |                        |
| Tiếp nhận hồ sơ                                                                  | Đăng ký thành lập hộ kinh doanh                |                             |                   |                            |                        |
| Import hồ sơ từ file excel                                                       | Mức độ 4                                       |                             |                   |                            |                        |
| Χử Ιν μό κα                                                                      | Lĩnh vực: Thành lập và hoạt động doanh n       | ghiệp (hộ kinh doanh), Thuế |                   |                            |                        |
|                                                                                  | Quy trình: 3 ngày - Quận 8 - Đăng ký thành     | lập hộ kinh doanh           |                   |                            |                        |
| Hồ sơ không cân xử lý                                                            | Hình thức thanh toán: Trực tiếp                |                             |                   |                            |                        |
| Tra cứu hồ sơ theo đơn vị                                                        | Trạng thái DVCQG:                              |                             |                   |                            |                        |
| Tra cứu hồ sơ toàn cơ quan                                                       | 🔽 Gửi tin nhắn cho người dân(09097806          | 536) 🗹 🛛 🔽 Gửi email cho n  | gười dân(dvktdtp@ | gmail.com) 🔀               |                        |
| Tra cứu hồ sơ cá nhân                                                            | 📋 Thông tin chung 🔚 1                          | Thành phần hồ sơ            | \$ Lệ phí         | 1 Thông tin chi tiết       | 🐼 Hielenhận kết quả    |
| Cấu hình số hồ sơ                                                                |                                                |                             |                   |                            | Viểm tra danh tính cố  |
| Tra cứu Log LGSP HCM                                                             |                                                |                             |                   |                            |                        |
|                                                                                  | Họ và tên *                                    | Ngày sinh *                 |                   | Số điện thoại *            | Email                  |
| Thống kê báo cáo                                                                 | PHẠM LÊ KIM THANH                              | 12/10/1992                  | <b>**</b>         | 0909780636                 | dvktdtp@gmail.com      |
| 🖹 Tài liêu bướng dẫn 🛛 🗡                                                         | Số CMND/CCCD *                                 | Ngày cấp CMND,              | CCCD *            | Nơi cấp CMI                | ND/CCCD *              |
|                                                                                  |                                                |                             |                   |                            | 6:50 PM                |

Bấm vào nút "Kiểm tra danh tính số"

| <ul> <li>← → C</li> <li>Product</li> <li>Hệ thống thông tin giải quyết</li> <li>TTHC Thành phố Hồ Chỉ Minh</li> <li>BỘ PHÂN TIẾP NHÂN</li> <li>TRẢ KẾT QUẢ</li> </ul> | i/dossier/online-reception/receiving/63b4eec9325d6755<br>Hinh thức thanh toán: Trực tiếp<br>Trạng thái DVCQG:<br>☑ Gửi tin nhẫn cho người dẫn(0909780636) ☑ | b485aec1?procedure=63953aef<br>✓ Gửi email cho người dân | 5a57a37d4052fc1<br>(dvktdtp@gmail.o | 15&procedureProces | ssDef=63953b 📭 년 🆈 🔲 🚺          |
|----------------------------------------------------------------------------------------------------|----------------------------------------------------------------------------------------------------|----------------------------------------------------------|-------------------------------------|--------------------|---------------------------------|
| 🔀 Xử lý hồ sơ 🔨                                                                                                    | 📋 Thông tin chung 🔚 Thành phả                                                                                                    | àn hồ sơ 💲 Lệ p                                          | bhí                                 | 1 Thông tin chi    | tiết 🛛 🛃 Hình thức nhận kết quả |
| Hồ sơ chờ tiếp nhận                                                                                                    |                                                                                                    |                                                          |                                     |                    |                                 |
| Tiếp nhận hồ sơ                                                                                                    |                                                                                                    |                                                          |                                     |                    | Kiểm tra danh tính số           |
| Import hồ sơ từ file excel                                                                                                    | Họ và tên *                                                                                                    | Ngày sinh *                                              | Số                                  | điện thoại *       | Email                           |
| Xử lý hồ sơ                                                                                                    | PHẠM LÊ KIM THANH                                                                                                    | 12/10/1992                                               | <b>6</b>                            | 909780636          | dvktdtp@gmail.com               |
| Hồ sơ không cần xử lý                                                                                                    | Số CMND/CCCD *                                                                                                    | Ngày cấp CMND/CCCD *                                     |                                     | Nơi cấp            | CMND/CCCD *                     |
| Tra cứu hồ sơ theo đơn vị                                                                                                    | 079192019782                                                                                                    | 03/01/2022                                               |                                     | Cục cả             | nh sát Quản lý hành chính v × 🔻 |
| Tra cứu hồ sơ toàn cơ quan                                                                                                    | Quốc gia *                                                                                                    | Tinh/TP                                                  |                                     | Quận/hu            | ıyện                            |
| Tra cứu hồ sơ cá nhân                                                                                                    | Việt Nam × 🕶                                                                                                    | Thành phố Hồ Chí Min                                     | h ×                                 | ▼ Quận 8           | 3 × 🕶                           |
| Tra cứu Log LGSP HCM                                                                                                    | Phường/xã                                                                                                    | Địa chỉ chi tiết *                                       |                                     |                    |                                 |
|                                                                                                    | Phường 04                                                                                                    | 0 Cuo Lõ                                                 |                                     |                    |                                 |
| 🕀 Thống kê báo cáo 🗸 🗸                                                                                                    | Cơ quan/Doanh nghiệp                                                                                                    | công dân hợp lệ 🛞                                        |                                     | Tỉnh/TP            |                                 |
| 🖹 Tài liệu hướng dẫn 🛛 🗸                                                                                                    |                                                                                                    |                                                          |                                     | Chọn T             | Tỉnh/TP × ▾                     |

Hệ thống sẽ kiểm tra thông tin của công dân trên CSDLDC và trả kết quả "Thông tin hợp lệ" nếu dữ iệu trùng khớp với CSDLDC.